Návod pro uživatele HMR 2.05 Kaskádová regulace HMR 2.05

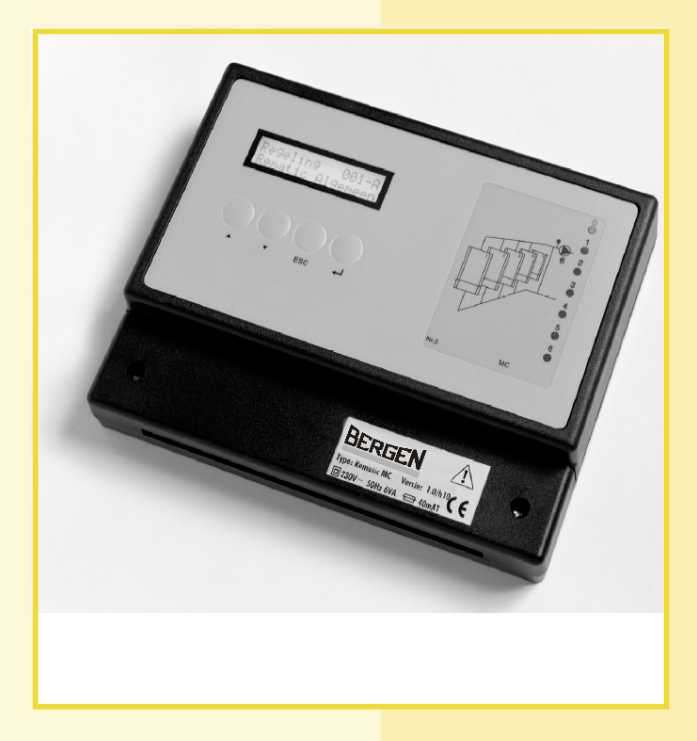

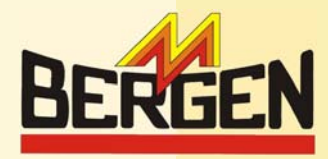

# HMR 2.05

## OBSAH

|   | Předmluva                      | 3 |
|---|--------------------------------|---|
| 1 | Obsluha                        | 3 |
| 2 | Oddíly regulace a pohyb v menu | 4 |
| 3 | Služební stupeň                | 4 |
| 4 | Nastavení datumu a času        | 5 |

| 5 | Nastavení pokojové teploty      | 5 |
|---|---------------------------------|---|
| 6 | Nastavení týdenního programu *) | 6 |
| 7 | Program dovolených *)           | 6 |
| 8 | Poruchy                         | 7 |

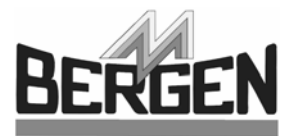

### PŘEDMLUVA

V případě, že k regulaci bude připojena externí (nadřízená) regulace s komunikačním protokolem OpenTherm, jsou všechny funkce delegovány na tuto externí regulaci. V tomto případě se nastavení a funkce řídí podle použité externí regulace.

#### 1 OBSLUHA

Regulace HMR 2.05 je vybavena ovládacím panelem s LCD displejem a čtyřmi tlačítky. Z pravé strany regulace je v předním štítku kapsa, do které se vkládá hydraulické schéma regulace s průzory pro LED diody podle konfigurace zapojení. Funkce LED diod jsou následující:

- Nejvýše umístěná LED dioda má několik funkcí.
   Pokud regulace pracuje správně, LED dioda pouze svítí. V případě, že LED dioda bliká, je indikována závada.
- Ostatní LED diody s čísly odpovídají pozici jednotlivých kotlů a dalších akčních prvků podle hydraulického schématu na kartě. LED diody svítí, pokud jsou akční prvky aktivní.

Ovládání je řešeno pomocí menu, ve kterém se pohybujete pomocí čtyř tlačítek (↑ nebo ↓, ESC a ↔) s nimiž můžete zadávat a měnit parametry. Dostupné možnosti nastavení jsou určeny aktuální konfigurací a služebním stupněm. Funkce tlačítka je určena aktuální pozicí v menu a okamžitou situací při použití. Všeobecně platí:

- 1 : nahoru v menu (submenu) nebo zvýšení hodnoty.
- dolů v menu (submenu) nebo snížení hodnoty..
- ESC : zpět do předchozího menu (submenu) nebo zrušit nastavenou hodnotu a vrátit se k původní hodnotě.
- vstup do menu (submenu) nebo potvrzení hodnoty.

## 2 ODDÍLY REGULACE A POHYB V MENU

Nastavení regulace je řešeno pomocí menu a submenu. Hlavní menu vždy začíná označením "Regulace" na prvním řádku displeje a pořadovým číslem. Na druhém řádku je označení. Tyto hlavní menu tvoří jednotlivé oddíly. Počet těchto oddílů závisí na zadaném počtu kotlů při konfiguraci regulace. V dále uvedené tabulce jsou uvedeny oddíly při konfiguraci kaskády pro dva kotle.

| Regulace 001-A | = | HMR 2.05 Celkově  |
|----------------|---|-------------------|
| Regulace 001-B | = | Řízení kotlů      |
| Regulace 001-C | = | Bergen kotel (1)  |
| Regulace 001-D | = | Bergen kotel (2)  |
| Regulace 001-E | = | Hlášení poruch *) |

#### Tab. 01 Hlavní menu

\*) Výše uvedená tabulka platí pouze v případě, že regulace je nakonfigurována pro dva kotle. Počet hlavních menu "Bergen kotel" vždy odpovídá počtu řízených kotlů v kaskádě. Adresa oddílu "Hlášení poruch" se mění podle počtu kotlů.

Po zapojení regulace na napájení, je zobrazeno nejprve 'Regulace 001-A HMR 2.05 Celkově'. Dále je popsáno jak dál pokračovat.

#### 3 SLUŽEBNÍ STUPEŇ

Regulaci lze ovládat z pozice různého služebního stupně. Odstupňování přístupu do menu zabraňuje nechtěnému nebo neoprávněnému zásahu do nastavovacích parametrů regulace.

- Služební stupeň 1: V této úrovni nelze provádět žádné nastavování parametrů, je možné pouze odečítat provozní stav.
   Do této úrovně vstupujete zadáním jakékoliv sekvence čtyř tlačítek v submenu "Služební
- stupeň" v oddíle Regulace 001-A.
  Služební stupeň 2: zde lze kontrolovat a nastavovat naměřené a nastavené hodnoty, týdenní a roční rozvrh, požadované teploty pro denní režim, noc a dovolenou. Sekvence tlačítek pro vstupu do této úrovně je: 1↓ ESC ←.

Vstup do požadované úrovně provedete následovně:

 Pomocí tlačítek ↑ nebo ↓ vyberte oddíl 'Regulace 001-A HMR 2.05 Celkově' (viz oddíl 2 návodu).

- Pomocí tlačítek ↑ nebo ↓ vyberte oddíl (viz tabulka), ve kterém budete kontrolovat nebo měnit hodnoty.
- Po vybrání požadovaného oddílu do něj vstupte stlačením tlačítka ←.
- Pomocí tlačítek † nebo ↓ vyberte požadovaný parametr v submenu.
- Stlačením tlačítka ← přistupte k parametru, který budete měnit. Parametr začne na displeji blikat.
- Hodnotu parametru změňte pomocí tlačítek ↑ nebo ↓.
- Opakovaným stisknutím tlačítka ESC se dostanete zpět až do hlavního menu.

Poznámka: Možnosti v menu a počet dostupných menu je omezeno podle aktuálně nastaveného služebního stupně obsluhy (viz oddíl 3) a podle počtu připojených kotlů.

- Stlačte ← tím vstoupíte do submenu.
- Pomocí tlačítek ↑ nebo ↓ vyberte v submenu 'Služební stupeň'.
- Dvakrát stlačte tlačítko ← Na displeji začne blikat číslo služebního stupně.
- Postupně stlačte tlačítka ↑ ↓ ESC a ← Nyní se změní číslo služebního stupně na 2.
- Dvakrát stlačte tlačítko ESC.
   Nyní jste zpátky v hlavním menu.

Nyní můžete nastavit požadované hodnoty např.: Datum, Čas, Požadovanou pokojovou teplotu pro Den, Noc a Dovolenou, Týdenní rozvrh Roční rozvrh a kontrolovat menu Hlášení poruch.

Poznámka: Systém se po hodině nečinnosti obsluhy automaticky vrací do Služebního stupně 1.

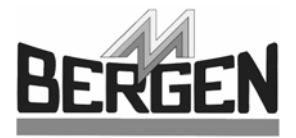

## 4 NASTAVENÍ DATUMU A ČASU

Pro nastavení aktuálního datumu a času začněte v oddíle: 'Regulace 001-A, HMR 2.05 Celkově' – Stlačte tlačítko ↔ V submenu najděte parametr Datum a čas.

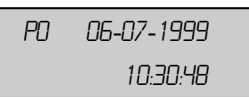

- Dvakrát stlačte tlačítko ↔ Údaj o dni začne blikat.
- Nyní můžete změnit údaj pomocí tlačítek ↑ nebo ↓.
- Novou hodnotu potvrdíte tlačítkem 4

## 5 NASTAVENÍ POKOJOVÉ TEPLOTY

Pokojovou (vnitřní) teplotu je možné nastavit zvlášť pro den, noc a dovolenou. Teploty lze nastavit následujícím způsobem:

- Pomocí tlačítek ↑ nebo ↓ nalistujte hlavní menu:
   'Regulace 001-B, Řízení kotlů' (viz oddíl 2 návodu).
- Stlačte tlačítko ← a vstupte do menu.
- Tlačítky ↑ nebo ↓ vyberte submenu: 'Nastavení'.
- Vyberte tlačítky † nebo ↓, parametr 'Vnitřní teplota' (Den, Noc nebo Dovolená\*), jehož hodnotu chcete změnit.
- Parametr vyberte tlačítkem +

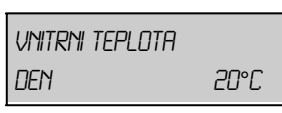

- Hodnota teploty začne blikat.
- Změňte hodnotu tlačítky ↑ nebo ↓ a potvrďte ji tlačítkem ←
- 2x stlačte tlačítko ESC. Nyní jste zpátky v hlavním menu: 'Regulace 001-B, Řízení kotlů'.

- Následně začne blikat údaj měsíce
- Stejným způsobem jako je popsán výše změňte měsíc, rok, hodiny, minuty a vteřiny.
- Po potvrzení hodnoty vteřin přestanou údaje blikat a nové hodnoty jsou platné.
- Stlačte 1x tlačítko ESC. Tím se vrátíte zpět do hlavního menu: 'Regulace 001-A, HMR 2.05 Celkově'.
- Nastavení teploty pro Dovolenou je přístupné jen v případě, že při instalaci regulace byla tato volba povolena.

### 6 NASTAVENÍ TÝDENNÍHO PROGRAMU \*)

\*) Funkce je aktivní pouze v případě, že byla při instalaci regulace povolena.

Pro každý den v týdnu je možné nastavit denní a noční teplotu. V příkladu displeje dále v textu je pro pondělí nastaven denní režim od 8:00 do 16:00 hodin a od 20:00 do 22:00 hodin. Mimo tyto hodiny je udržován noční režim.

- Tlačítky ↑ nebo ↓ najděte hlavní menu: 'Regulace 001-B, Řízení kotlů' (viz oddíl 2 návodu).
- Pomocí tlačítek ↑ nebo ↓ jděte na submenu:
- 'Týdenní program'.
- Stlačením tlačítka ← vstupte do submenu.
- Tlačítky 1 nebo ↓ vyberte den, v kterém chcete program měnit.

#### 7 PROGRAM DOVOLENÝCH \*)

\*) Funkce je aktivní pouze v případě, že byla při instalaci regulace povolena.

V regulaci lze nastavit 8 period dovolených (odstávky) v roce. V těchto periodách pak regulace udržuje nastavenou teplotu pro dovolené 'Vnitřní teplota Dovolená' (viz oddíl 5 návodu) bez ohledu na týdenní rozvrh.

- Pomocí tlačítek † nebo ↓ nalistujte hlavní menu:
   'Regulace 001-B, Řízení kotlů' (viz oddíl 2 návodu).
- Do menu vstupte tlačítkem ↩ .
- Tlačítky ↑ nebo ↓ najděte submenu:
- 'Program dovolených'.
- Vstupte do submenu tlačítkem ↔

| 1:    | 16-07-1998 |
|-------|------------|
| 00/00 | 14-08-1998 |

- Tlačítky ↑ nebo ↓ zvolte jednu z možných osmi period.
- Vstupte do programu této periody tlačítkem ↔
- Nyní začne blikat první den zvolené periody.
- Tento den můžete změnit pomocí tlačítek ↑ nebo ↓ a potvrdit novou hodnotu tlačítkem ←

Tento den vyberte tlačítkem ↔

| PO | 08:00 - 16:00 |  |
|----|---------------|--|
|    | 20:00 - 22:00 |  |

- Nyní začne blikat hodina, kterou začne být aktivní denní režim.
- Hodinu můžete změnit tlačítky ↑ nebo ↓ a potvrdit změnu tlačítkem ←
- Následně začne blikat hodina, kterou začne být aktivní noční režim.
- Podobným způsobem jako výše nastavte a potvrďte požadovanou hodinu a také další periodu, pokud ji požadujete.
- 2x stlačením tlačítka ESC se dostanete zpět do hlavního menu: 'Regulace 001-B, Řízení kotlů'.
- Podobným způsobem můžete změnit měsíc a rok a datum konce zvolené periody.
- 2x stlačením tlačítka ESC se vrátíte zpět do hlavního menu: 'Regulace 001-B, Řízení kotlů'.

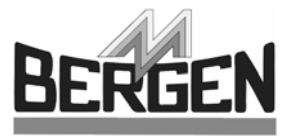

## 8 PORUCHY

Pokud nastane poruchový stav, začne na regulaci blikat nejvyšší LED dioda. Typ poruchy (poruch) je možné blíže určit v menu 'Regulace 001-E, Hlášení poruch'. POZOR, písmeno 'E' za číslem regulace 001 závisí na počtu kotlů. Které jsou regulací řízeny. Při poruše je doporučeno obrátit se na servisního technika organizace, která regulaci instalovala.

Kaskádová regulace HMR 2.05

#### H&I Trading Company s.r.o.

Karlická 9/37 153 00 Praha 5 - Radotín, ČR Tel: + 420 257 912 060 Fax: + 420 257 912 061 Internet: www.bergen.cz E-mail : info@bergen.cz

#### BERGEN SK s.r.o.

Moravská 687 914 41 Nemšová, SR Tel: +421 326 598 980 Fax: +421 326 598 981 Internet: www.bergen.sk E-mail: info@bergen.sk

#### <sup>©</sup>Copyright

Všechny technické informace uvedené v tomto návodě, včetně všech grafických podkladů a technických popisů jsou vlastnictvím výrobce a nelze je bez jeho výslovného písemného souhlasu dále použít k jiným účelům. Všechny změny vyhrazeny

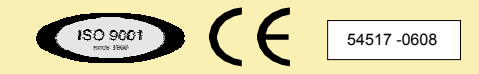

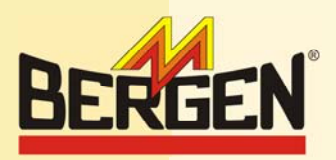